## http://www.photoshopstar.com/graphics/pearl-necklace/

## **Parelsnoer**

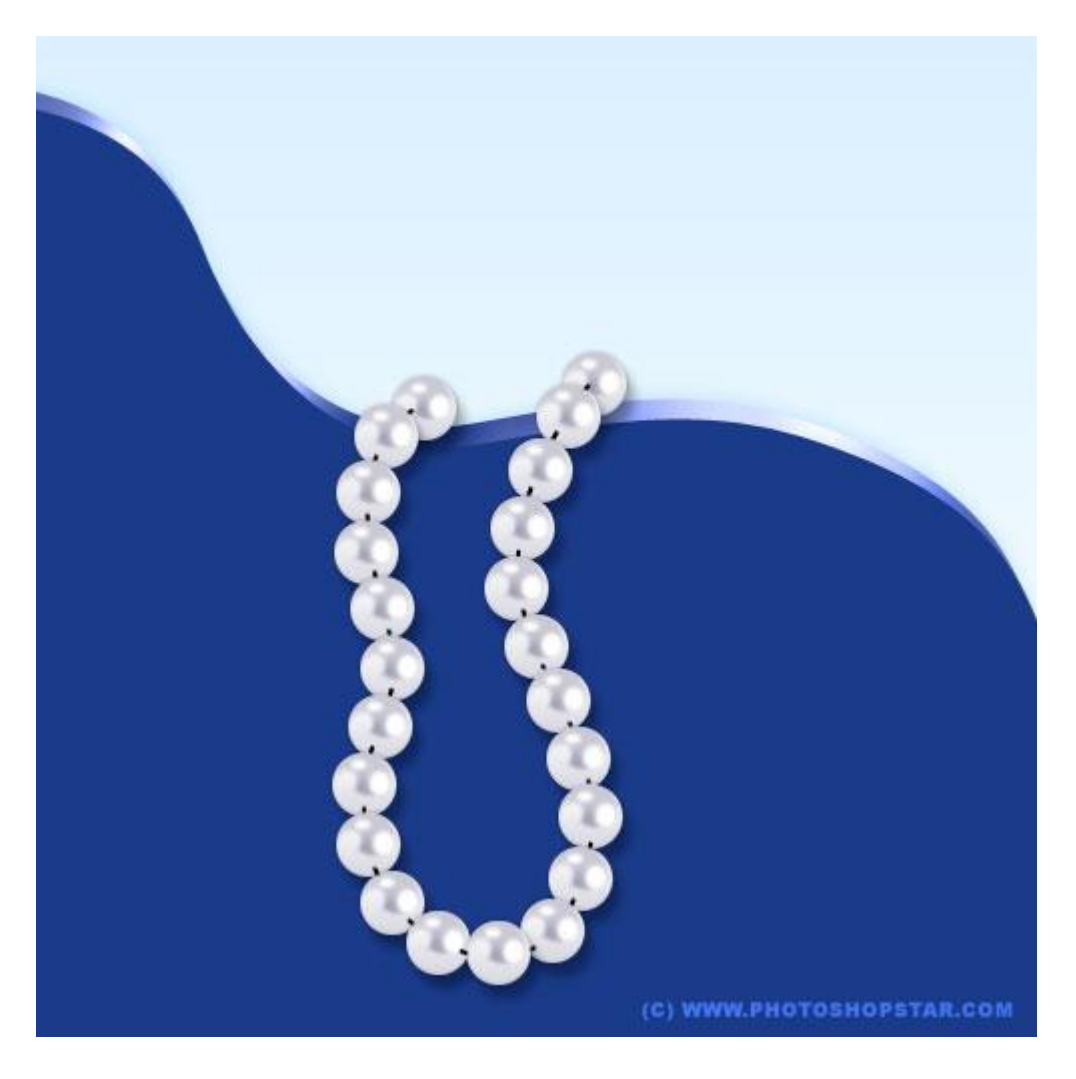

| 1` | ) Oi       | ben | een | nieuw | document: | 500×500  | pixels. | witte achtergrond    |   |
|----|------------|-----|-----|-------|-----------|----------|---------|----------------------|---|
| Τ, | <i>י</i> ע | pen | con | meuw  | document. | 500/0500 | pincis, | white defiter ground | • |

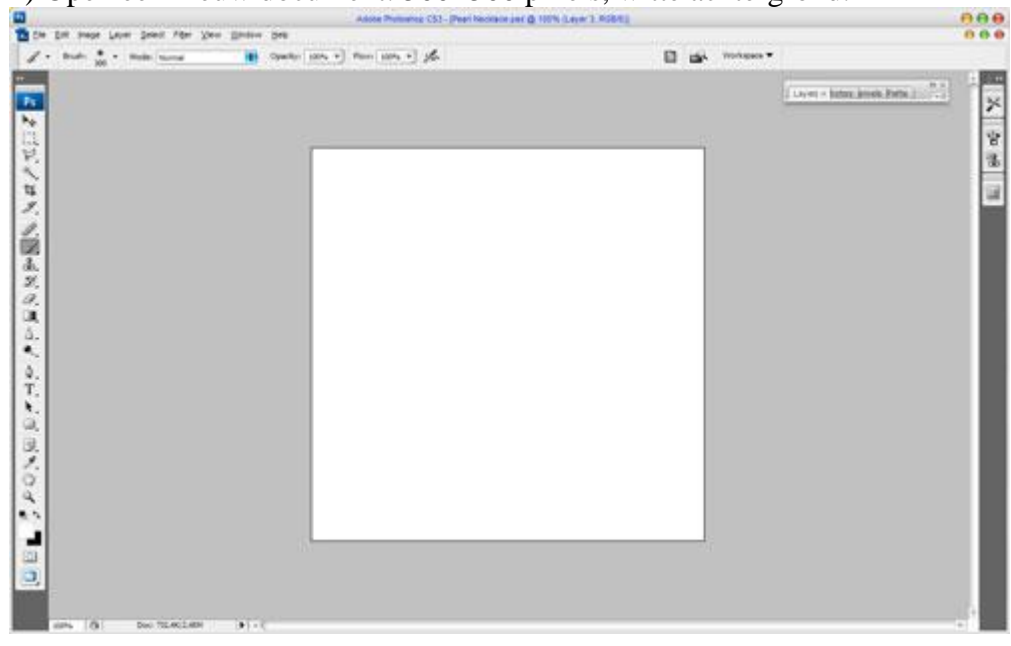

2) Nieuwe laag, maak onderstaande cirkel met het Ovaal vormgereedschap, dit stelt de parel voor.

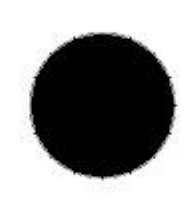

Geef deze laag volgende Schaduw Binnen en Verloopbedekking.

| Styles                    | Gradient Overlay              | ОК      |
|---------------------------|-------------------------------|---------|
| Blending Options: Default | Blend Mode: Normal            | Reset   |
| Drop Shadow               | Opacity:%                     | w Style |
| 🗹 Inner Shadow            | Gradient:                     | Drawiew |
| Outer Glow                | Style: Lizza Align with Laver | rieview |
| Inner Glow                |                               |         |
| Bevel and Emboss          |                               |         |
| Contour                   | Scale: 100 %                  |         |
| C Texture                 |                               |         |
| Satin                     |                               |         |
| Color Overlay             |                               | -9      |
| 🖬 Gradient Overlay        | #d8d7e1                       |         |
| Pattern Overlay           | Δ ř                           |         |
| Stroke                    | Stops                         |         |
|                           | Opacity: % Location: % Delet  | e       |
|                           |                               |         |
|                           |                               |         |

| Styles                    | Inner Shadow OK                  |
|---------------------------|----------------------------------|
| Blending Options: Default | Blend Mode: Normal #cac8d5 Reset |
| Drop Shadow               | Opacity: 75 % New Style          |
| 🖬 Inner Shadow            |                                  |
| 🖸 Outer Glow              |                                  |
| Inner Glow                | Distance:                        |
| Bevel and Emboss          | <u>C</u> hoke:                   |
| Contour                   | <u>Size:</u> 3 px                |
| Texture                   | Quality                          |
| Satin                     |                                  |
| Color Overlay             |                                  |
| Gradient Overlay          | <u>N</u> oise: 0 %               |
| Pattern Overlay           |                                  |
| 🖂 Stroke                  |                                  |
|                           |                                  |
|                           |                                  |
|                           |                                  |

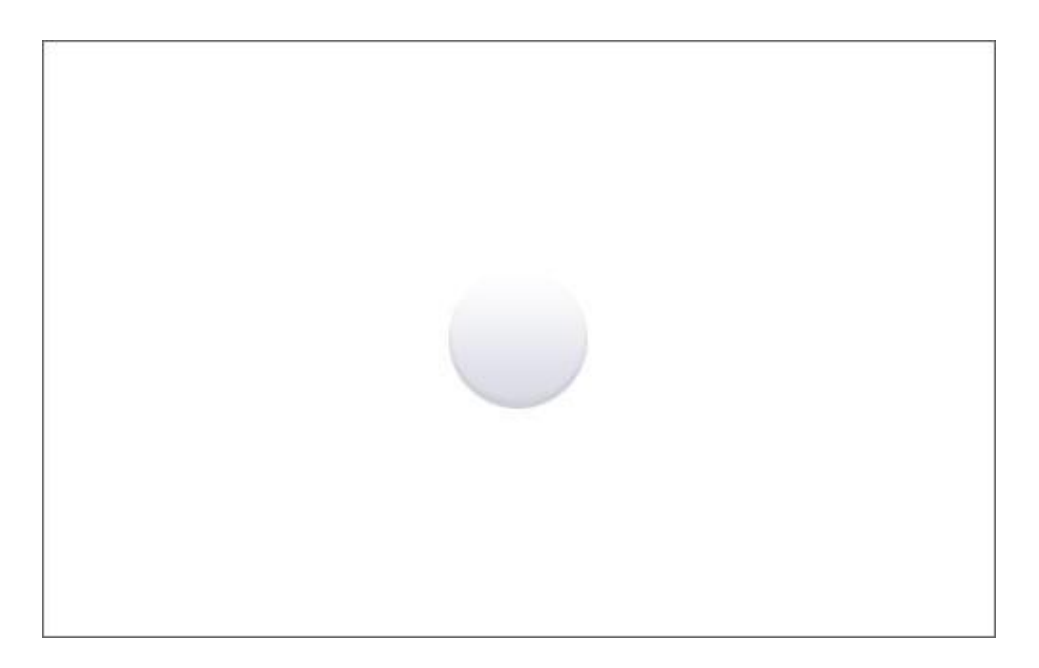

3) Ga naar Selecteren > Selectie laden of Ctrl + klik op de laag, nieuwe laag, vul de selectie met de kleur = # CAC8D5. Deselecteren (Ctrl+D), met gum wat vegen om onderstaande lichtvlek te creëren op de parel.

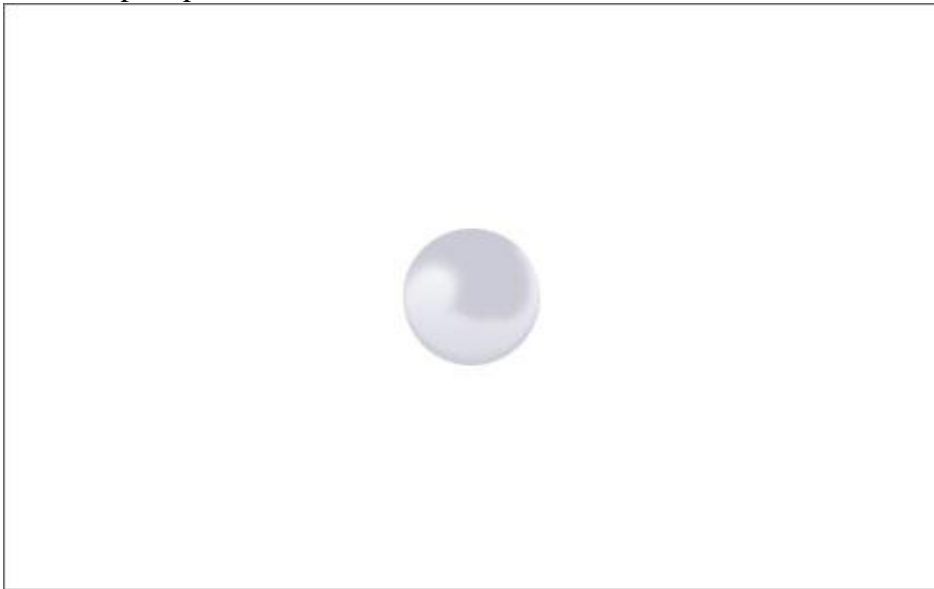

4) Met Doordrukken Gereedschap geef je wat meer contrast onderaan aan de lichtvlek.

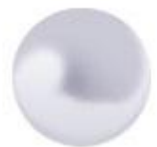

5) Nog wat heldere lichtvlekjes toevoegen aan de parel. Nieuwe laag, ovalen selectie maken en vullen met witte kleur.

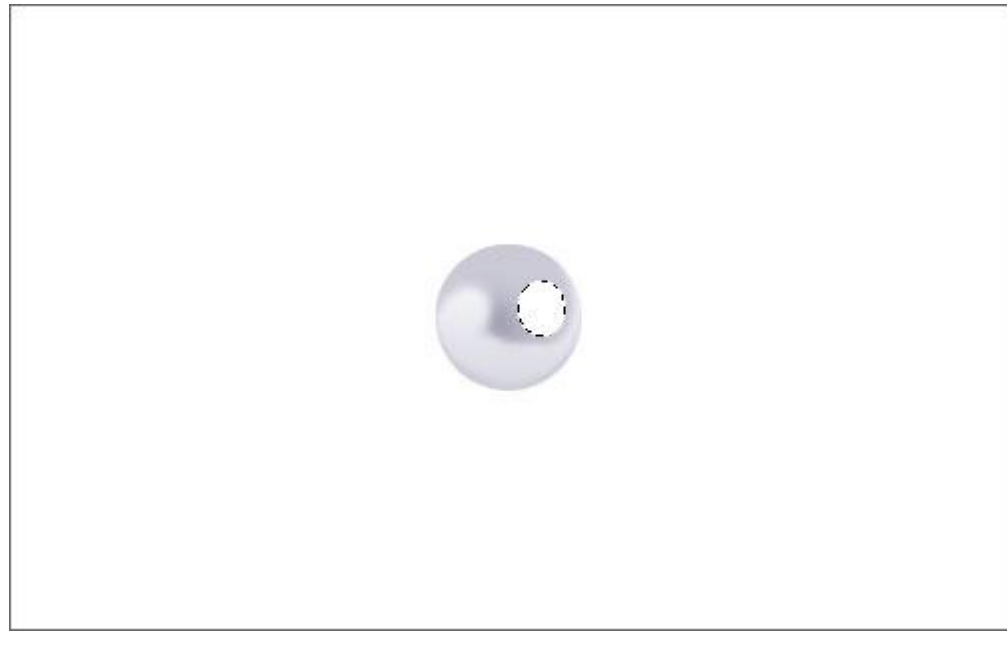

6) Deselecteren (Ctrl+D), ga naar Filter  $\rightarrow$  Vervagen  $\rightarrow$  Gaussiaans vervagen:

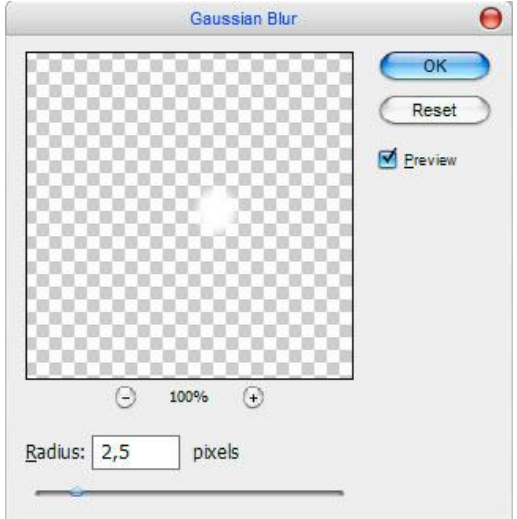

Je bekomt ongeveer onderstaande:

7) Nogmaals hetzelfde herhalen voor deze kleine lichtvlek.

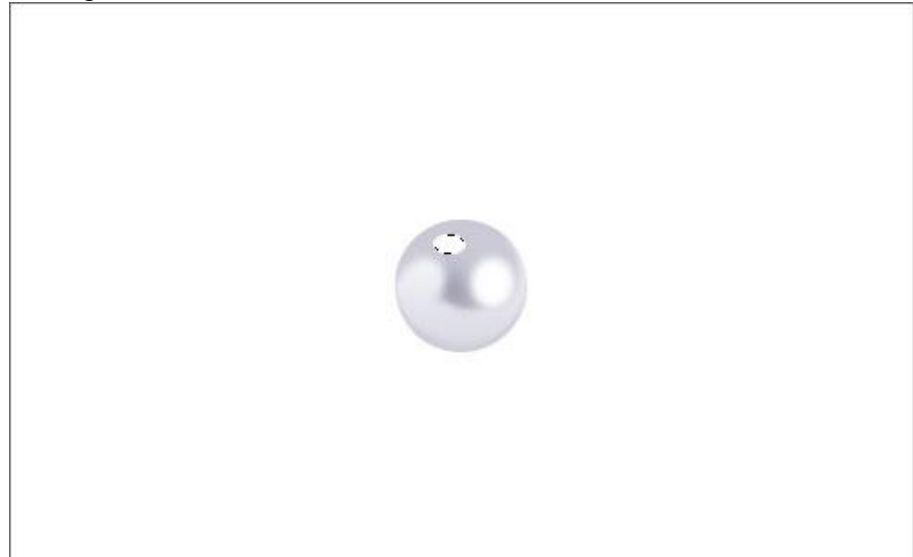

Je parel ziet er dan zo ongeveer uit:

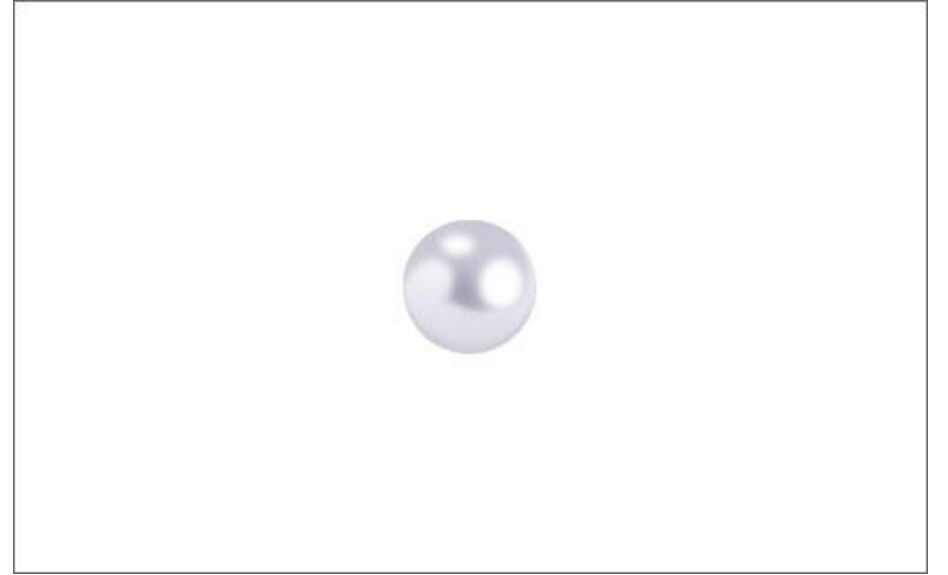

8) Alle lagen die iets over de parel bevatten samenvoegen tot één enkele laag.

Nu tekenen we een deel van een schouder waarop we ons parelsnoer zullen hangen.

Maak voorlopig de laag (groep) met parel onzichtbaar. Ga naar de achtergrondlaag, kies enkele kleuren, voorbeeld # DDEFFF, # FFFFFF (wit) en trek een lineair verloop.

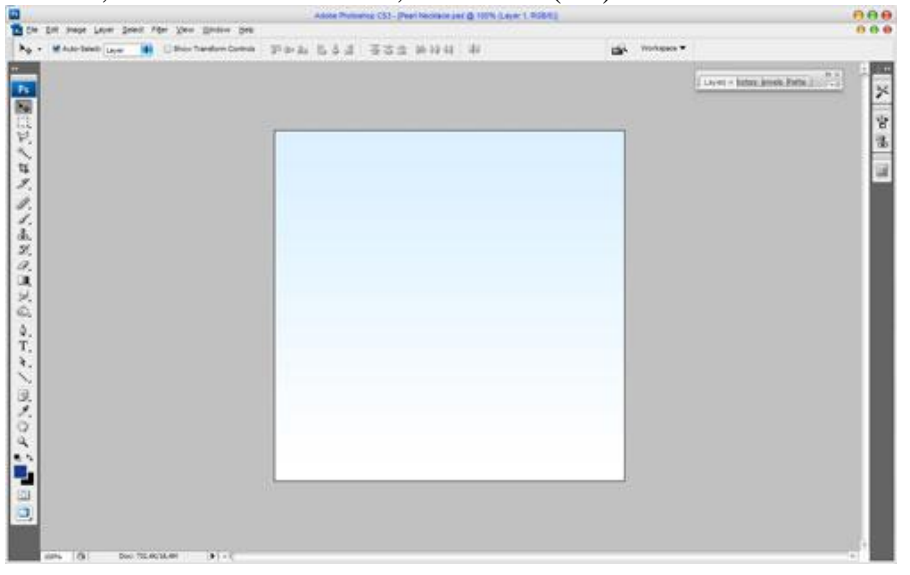

Parelsnoer - blz 5

9) Met Pengereedschap onderstaande vorm tekenen, gebruikte kleur = # 2E3388.

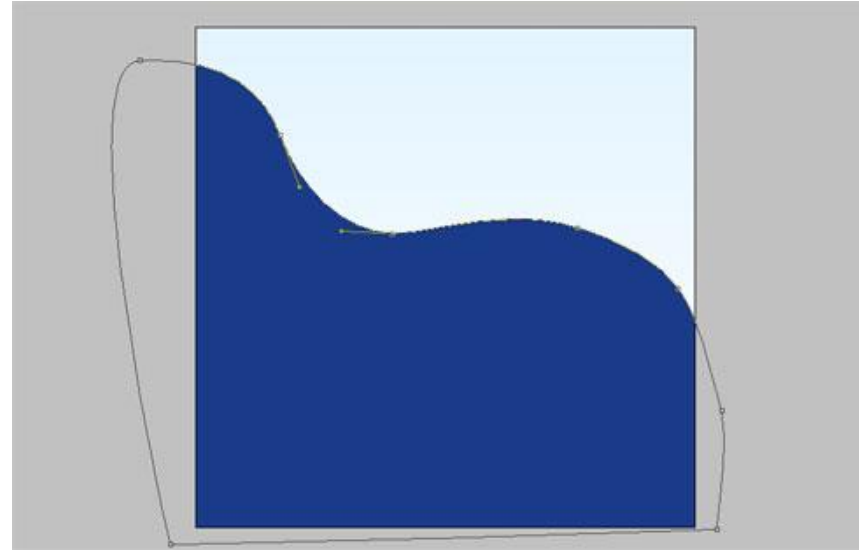

10) Deze laag dupliceren (Ctrl+J). Ga terug naar de laag eronder, wijzig de kleur ervan in # 8B8ED1, zet daarna de laag om in pixels (rechtsklikken  $\rightarrow$  kiezen voor omzetten in pixels) en verschuif die ook enkele pixels.

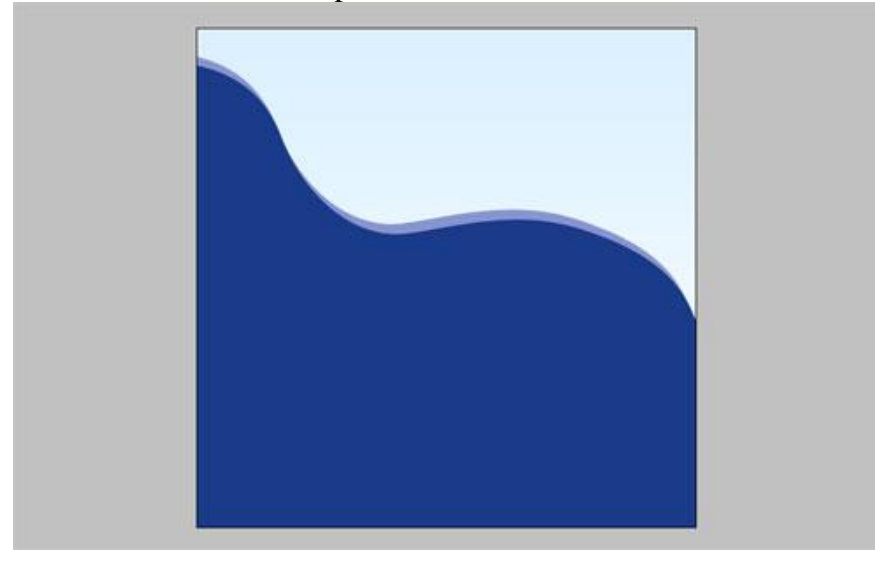

11) Gebruik het gereedschap Tegenhouden, pas de instellingen aan, bereik = hooglichten, belichting = 35% en beschilder de bovenkant van de schouder.

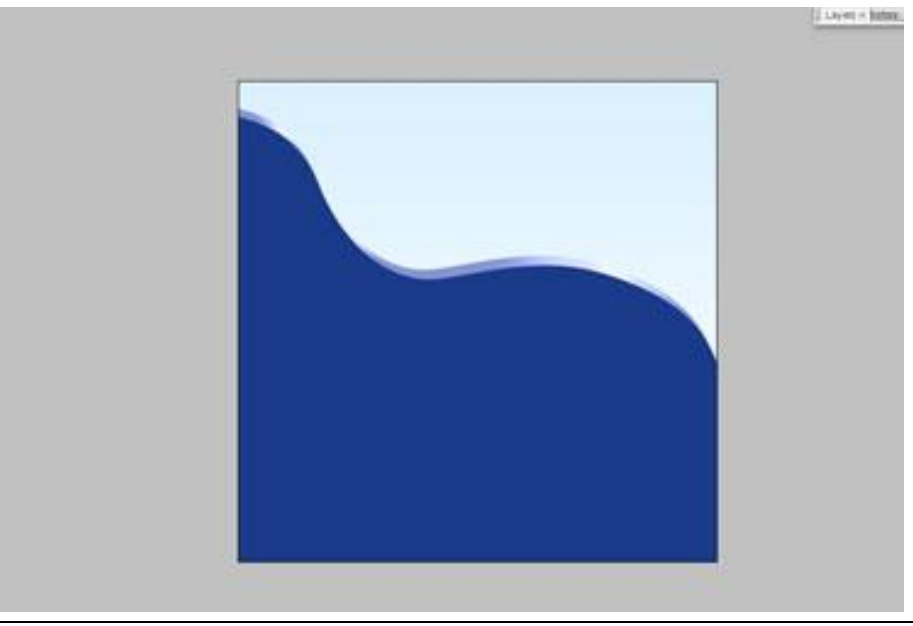

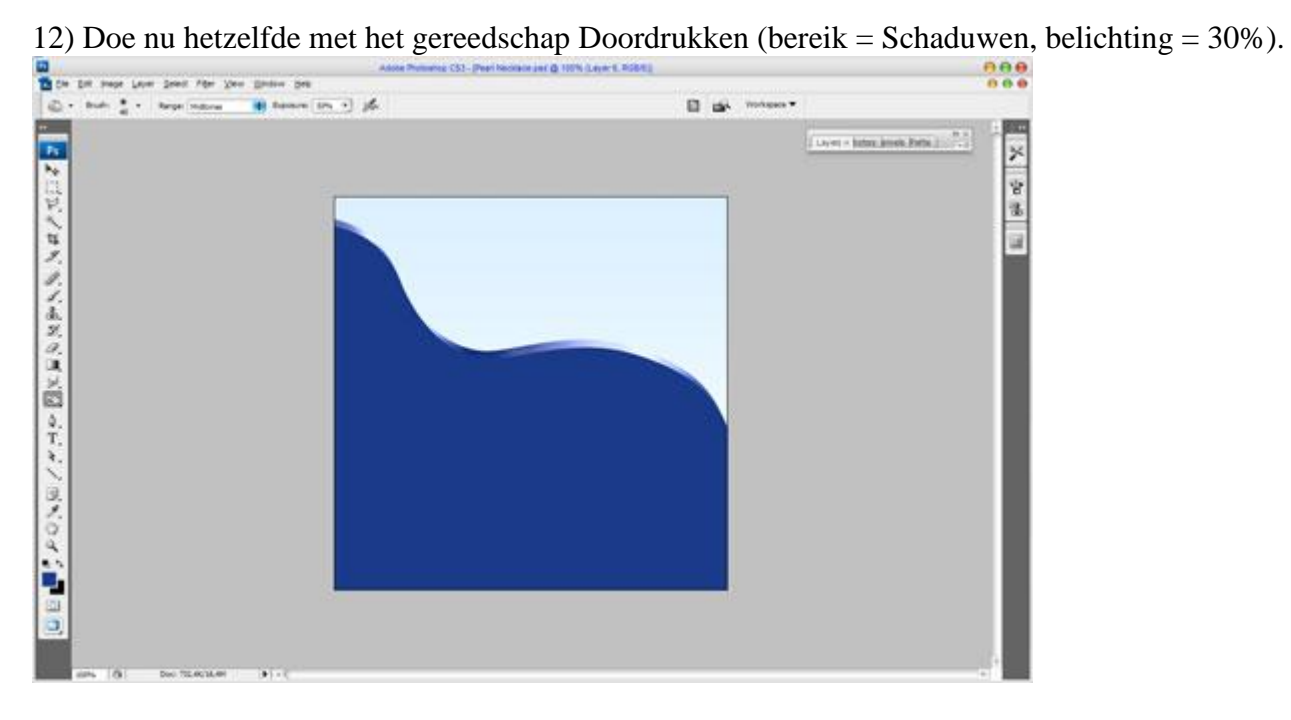

13) Voeg nu als laagstijl: Gloed buiten toe aan deze laag.

|                           | Layer Style          |           |
|---------------------------|----------------------|-----------|
| Styles                    | Outer Glow           | ОК        |
| Blending Options: Default | Blend Mode: Multiply | Reset     |
| Drop Shadow               | Opacity: 50 %        | New Style |
| Inner Shadow              | Noise:               | Proview   |
| 🗹 Outer Glow              |                      |           |
| Inner Glow                |                      |           |
| Bevel and Emboss          | Elements             |           |
| Contour                   | Technique: Softer    |           |
| Texture                   | Spread: 0 %          |           |
| 🖂 Satin                   | Size: px             |           |
| Color Overlay             | Quality              |           |
| Gradient Overlay          | Contour:             |           |
| Pattern Overlay           |                      |           |
| Stroke                    | <u>Nange:</u> 50 %   |           |
|                           | 2nter: 0 %           |           |

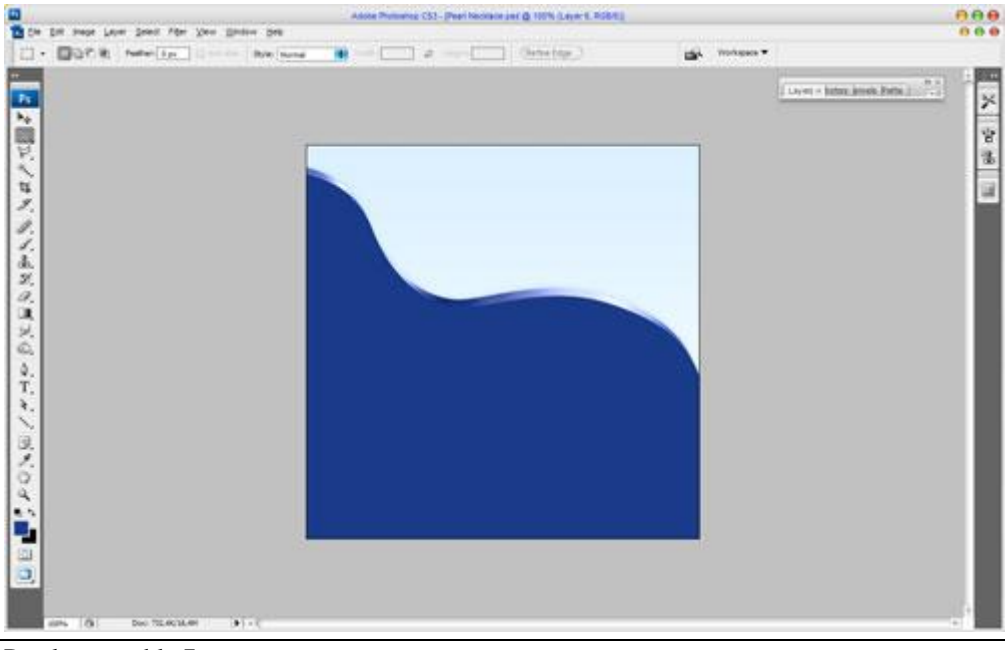

Parelsnoer - blz 7

14) Ok, dit deel is af. We maken het halssnoer verder af.

Laag met 'parel' weer zichtbaar maken, pas grootte aan, dupliceer verschillende keren en verplaats de parel tot je een mooi snoer gevormd hebt:

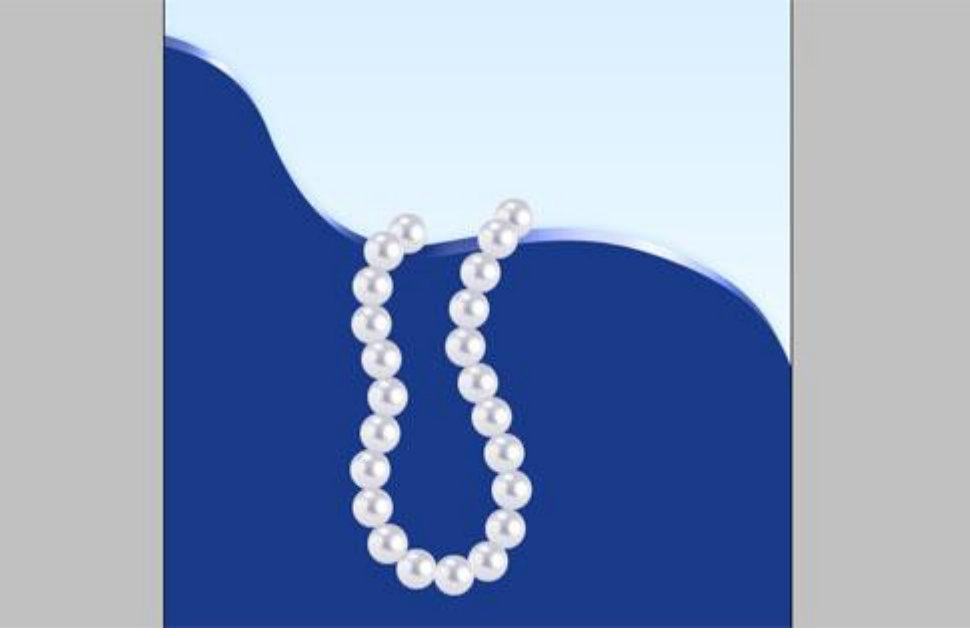

15) Niet slecht hé! Alle parellagen samenvoegen en op de bekomen laag volgende laagstijlen toepassen: Slagschaduw en Gloed buiten.

|                           | Layer Style                    |                  |
|---------------------------|--------------------------------|------------------|
| Styles                    | Drop Shadow                    | ОК               |
| Blending Options: Default | Blend Mode: Normal             | Reset            |
| 🗹 Drop Shadow             | Opacity:                       | (New Style       |
| Inner Shadow              |                                |                  |
| 🗹 Outer Glow              | Angle: 120 ° Vise Global Light | rieview          |
| Inner Glow                | Distance:                      |                  |
| Bevel and Emboss          | Spread: 6 %                    |                  |
| Contour                   | Size:                          |                  |
| Texture                   | Quality                        |                  |
| Satin                     |                                |                  |
| Color Overlay             | Contour:                       |                  |
| Gradient Overlay          | <u>N</u> oise: 0_%             |                  |
| Pattern Overlay           | Z Layer Knocks Out Drop Shadow |                  |
| Stroke                    |                                |                  |
|                           | Layer Style                    |                  |
|                           | Outer Glow                     | OK               |
| Styles                    | Structure                      | ON               |
| Blending Options: Default | Blend Mode: Normal             | Reset            |
| Drop Shadow               | Opacity:%                      | New Style)       |
| Inner Shadow              | <u>N</u> oise: 0 %             | Pre <u>v</u> iew |
| 🗹 Outer Glow              | 🖲 🔳 🔘 🔤 🖉                      |                  |
| Inner Glow                |                                |                  |

+

0 %

Elements Technique: Softer

Spread:

Bevel and Emboss

Contour

Texture

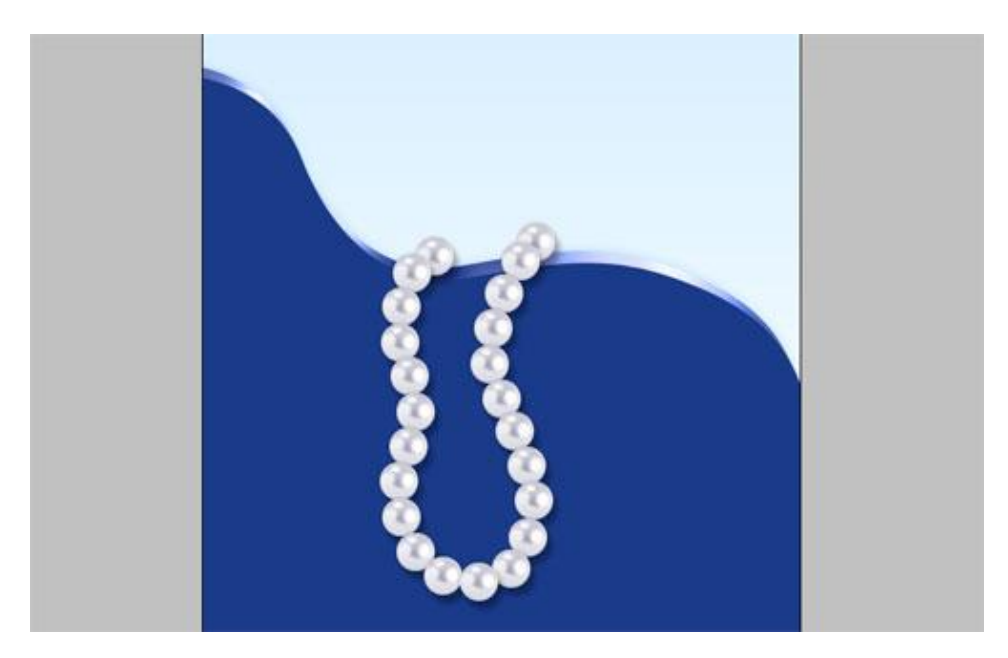

16) Om het geheel af te werken zullen we nog een draadje tekenen doorheen de parels. Selecteer Pen, optie op paden (geen vormlagen), teken onderstaande pad:

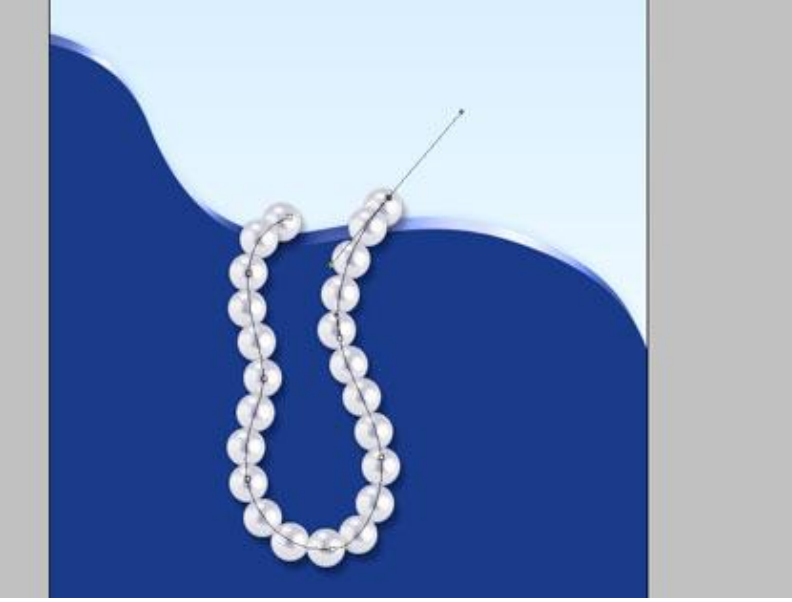

17) Maak dan een selectie van het pad (rechtsklikken met pen op het pad  $\rightarrow$  selectie maken), nieuwe laag, Bewerken  $\rightarrow$  Omlijnen, 2 pix, kleur zwart.

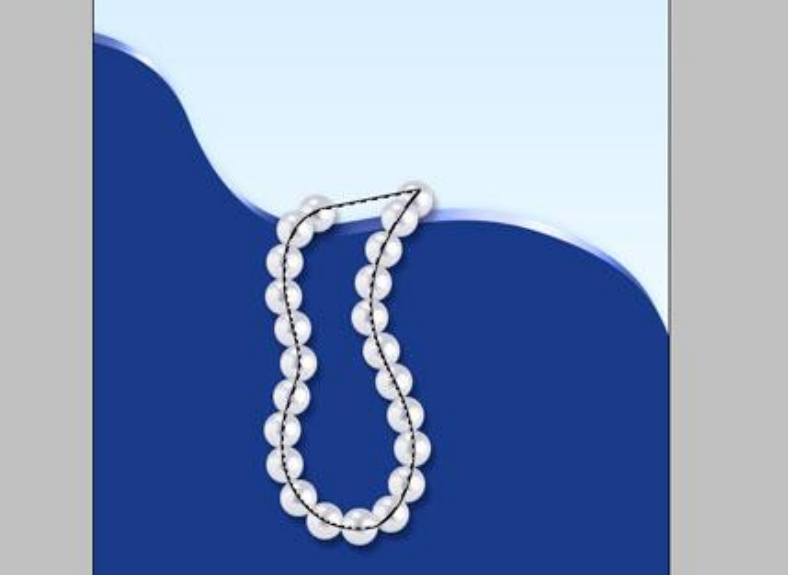

18) Deselecteren, met gum deeltjes van de draad wegvegen. Je bekomt volgende:

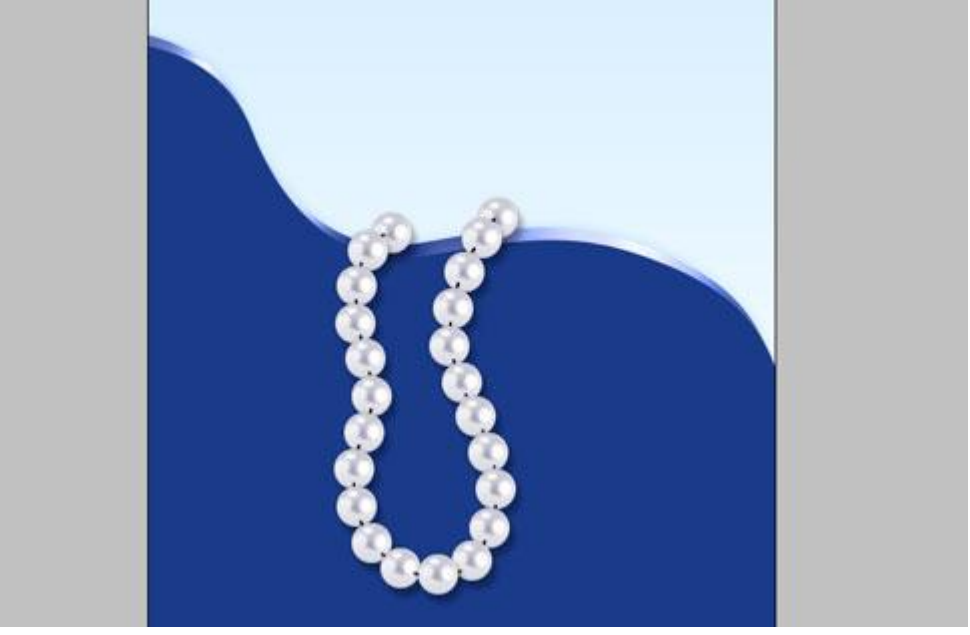

En dit is het eindresultaat.

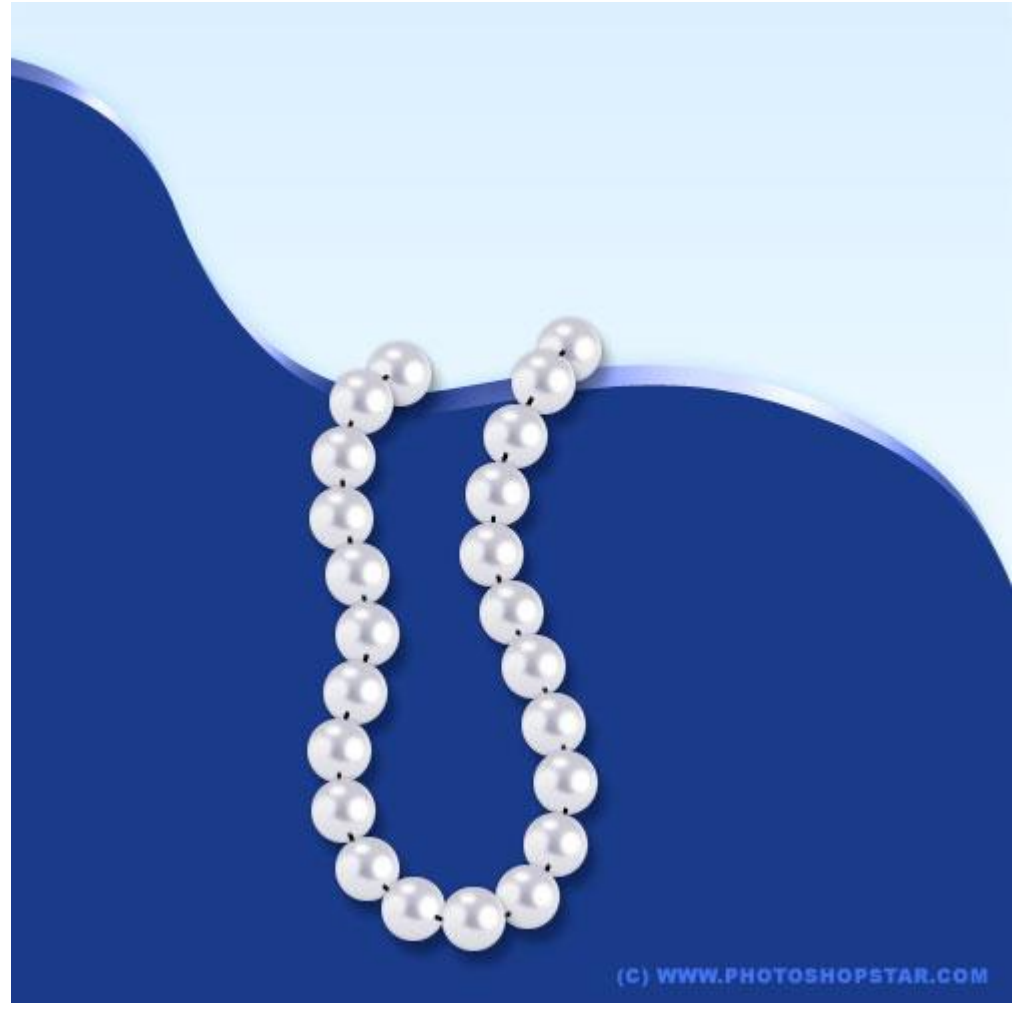